## b.) "Pásztázás"

A testek definiálásának másik módszere az ún. pásztázás, amelynél egy meghatározott körvonallal rendelkező felületelemet forgatunk el egy megadott tengely körül (forgatás) ill. mozgatunk el egy megadott térgörbe mentén (eltolás).

A "pásztázó" testdefiniálás folyamata a következő.

- Munkasíkok létrehozása

A munkasíkok definiálása a Part/Work Feature/Work Plane opció segítségével történik (2.100. ábra). A munkasík feladata: vázlatsíkként a határgörbe definiálása, az objektum elmetszéséhez megfelelő metszősík megadása, a pásztázó műveletekhez az útvonal megadása. A munkasíkoknak két fajtáját különböztetjük meg: parametrikus munkasík (ha a sík csatlakozik a test csúcsival és/vagy éleivel és/vagy síkjaival), nem parametrikus munkasík (ha a sík a világi – WCS – ill. felhasználói – UCS – koordinátarendszer által meghatározott). A nem parametrikus munkasíkok a 2.100. ábrán a World XY, World YZ, World XZ, On UCS. A parametrikus munkasík helyzetének megadása két jellemző (1<sup>st</sup> Modifier és 2<sup>nd</sup> Modifier) megadásával lehetséges. Ezek jelentése a következő:

- On Edge/Axis az objektum valamelyik oldaléle
- On Vertex az objektum valamelyik csúcsa
- Tangent valamely henger, vagy kúpfelület
- Planar parallel a munkasíkkal párhuzamos sík kijelölése által
- Planar Normal a munkasíkra merőleges sík kijelölése által
- Planar Angle a munkasíkkal adott szöget bezáró sík kijelölése által
- Sweep Profile "pásztázáshoz" szükséges útvonalgörbe által
- A határgörbe definiálása

A határgörbe létrehozásához az összes 2D rajzoló (egyenes – LINE, vonallánc – POLYLINE, spline – SPLINE, körív – ARC, kör – CIRCLE, ellipszis – ELLIPSE, sokszög – POLYGON, téglalap – RECTANGLE) és szerkesztő (másolás – COPY, párhuzamos, koncentrikus másolás – OFFSET, többszörözés – ARRAY, mozgatás – MOVE, tükrözés – MIRROR, forgatás – ROTATE, a rajzelem nagyítása, kicsinyítése – SCALE, rajzelem nyújtása egy megadott rajzelemig – EXTEND, rajzelem elvágása egy megadott vágóel mentén – TRIM, rajzelem eltörése – BREAK, rajzelem törlése – ERASE, összetett rajzelem sarkának letörése – CHAMFER, összetett rajzelem sarkának letörése – CHAMFER, összetett rajzelem sarkának lekerekítése – FILLET) parancs felhasználható.

- A határgörbe rendezett vázlattá (profillá) tétele

A profil létrehozása a Part/Sketch/Profile parancs segítségével történik.

- A "pásztázó" művelethez az útvonal definiálása

Ez az útvonal lehet a munkasík normálisa – tengely menti eltolás – (ilyenkor nem kell megadni), ill. egy definiált térgörbe. Ez utóbbi esetben a Part/Sketch/Path opciót kell használni.

A "pásztázó" művelet végrehajtása

A következő pásztázó műveletek hajthatók létre (lásd a Part/Sketched Features menü opcióit).

« Kihúzás (Extrude)

A kihúzás eredménye a 2.102. ábrán látható. A 2.101. ábra az opció kiadásakor megjelenő párbeszédablakot mutatja. Ezek alapján a kihúzás történhet egy megadott magasságig megadott szűkítési szögben (Blind), Boole-algebrai kivonási művelettel (Through), egy megadott síkig, munkasíkig (To Plane), egy megadott felületig (To Face), a síkkal, munkasíkkal definiált távolság feléig (Mid Plane). A kihúzáshoz Boole-algebrai műveletek is párosíthatók: összeadás (Join), kivonás (Cut), közös részképzés (Intersection). Amennyiben első objektumot hozunk létre úgy az előbbi opciókat nem tudjuk használni, helyette a Base opciót kell választanunk.

|                        |                   | Extrusion Feature | ×             |
|------------------------|-------------------|-------------------|---------------|
| Work Plane Feature     | X                 |                   | Termination   |
| 1st Modifier           | 2nd Modifier      |                   | ( ∃lind       |
| (* Un Egge/Avec        | On Edge/Age       |                   | C Through     |
| C Dn Vertex            | C On Vegtex       |                   | C To Plane    |
| C Langent              | C Tangent         |                   | C To Even     |
| C Elanar Parallel      | C Planar Parallel |                   | C TOTaca      |
| C Planar Normal        | C Planar Normal   |                   | C Fgom To     |
| C Sweep Profile        | C Planar Angle    |                   | C Mid Plane   |
| C On UCS               | C On 3 Vertices   | - Operation       | •             |
| ⊂ <u>W</u> orldXY      | C Officer         | C Base Dig        | tance: 80.0   |
| C World <u>Y</u> Z     |                   | G Cut Dra         | st Angle: 0.0 |
| ○ World X2             | gifset 1          | C Join            |               |
| P Create Stjetch Plane | ande: 45          | C (released       |               |
| OK C                   | ancel Help        |                   | and the t     |
|                        |                   | UK La             | Hetp          |
|                        |                   |                   |               |

2.100. ábra

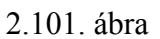

« Útvonal menti kihúzás (Sweep)

Nagyon érdekes "pásztázó" testdefiniálási módszer egy 2D-s objektum adott térbeli görbe (polyline) menti elmozdítása. A munkasíkon létrehozott vonallánc vagy az a tetszőleges 2D-s objektum, amelyet a PEDIT parancs Join opciójával vonallánccá tettünk, alkalmas a kihúzás útvonalának megadására (Part/Sketch/Path). A mozgatandó objektum tetszőleges 2D-s objektum lehet, amelyet egy másik munkasíkon hoztunk létre, majd profillá (Part/Sketch/Profile) tettünk (2.103. ábra). Mindezek után következhet a kihúzás művelete, amelynek eredményét a 2.104. ábra mutatja.

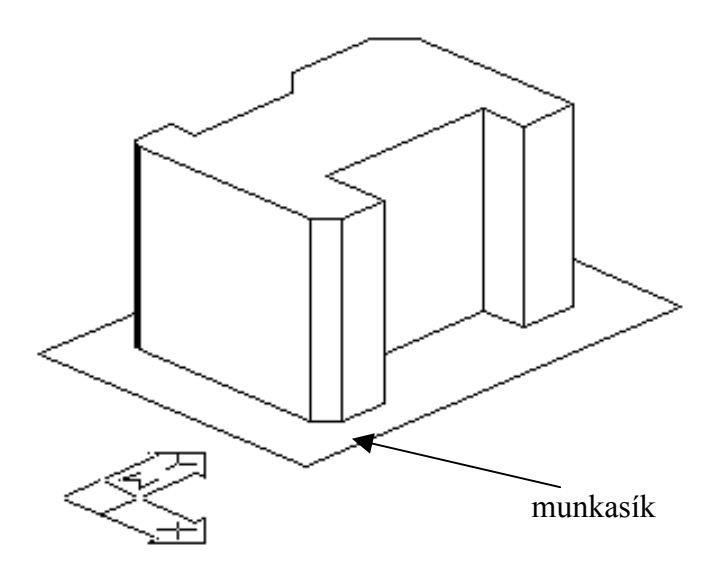

2.102. ábra

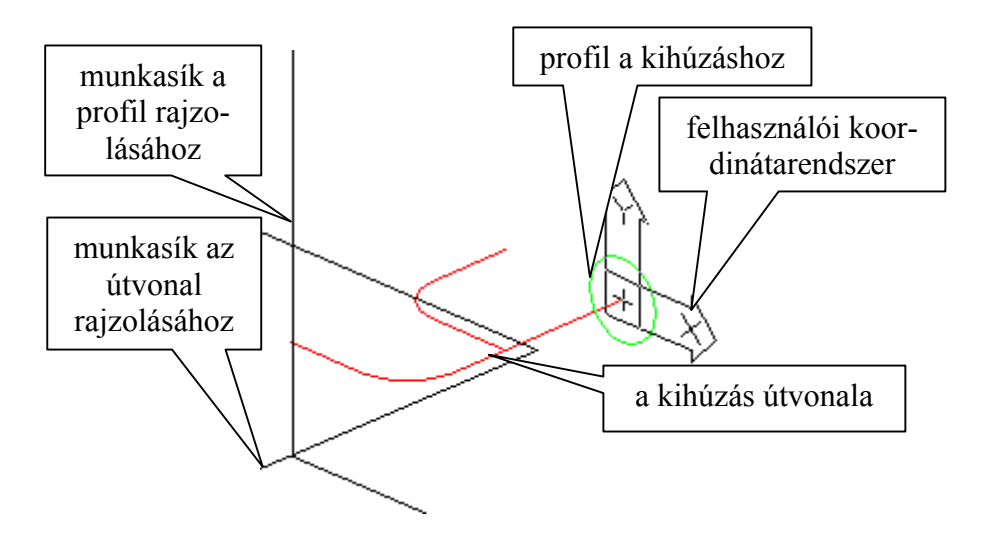

2.103. ábra

« Forgatás (Revolve)

A "pásztázó" forgatás kiválóan alkalmas forgás-testek előállítására. A 2.105. ábra mutatja a megforgatni kívánt zárt objektum rajzát, amelyet profillá kell tenni. Fontos kérdés, hogy a megforgatáshoz a forgástengelyt is ki kell jelölni együtt a profillal. A forgástengely jelenleg a pohár belső függőlegese. Az eredményt a 2.106. ábra mutatja.

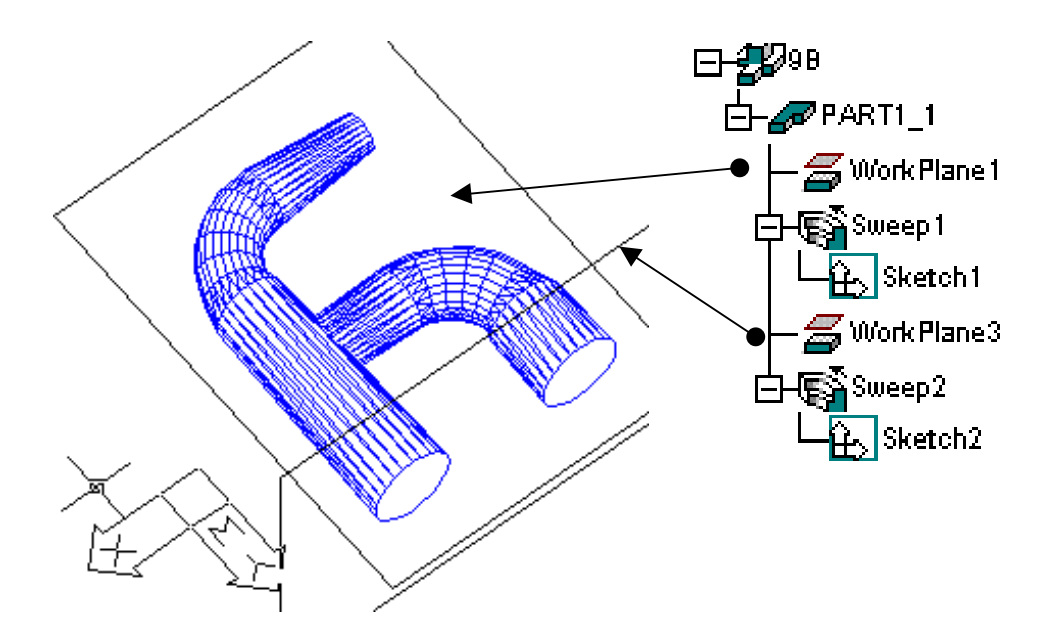

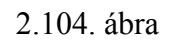

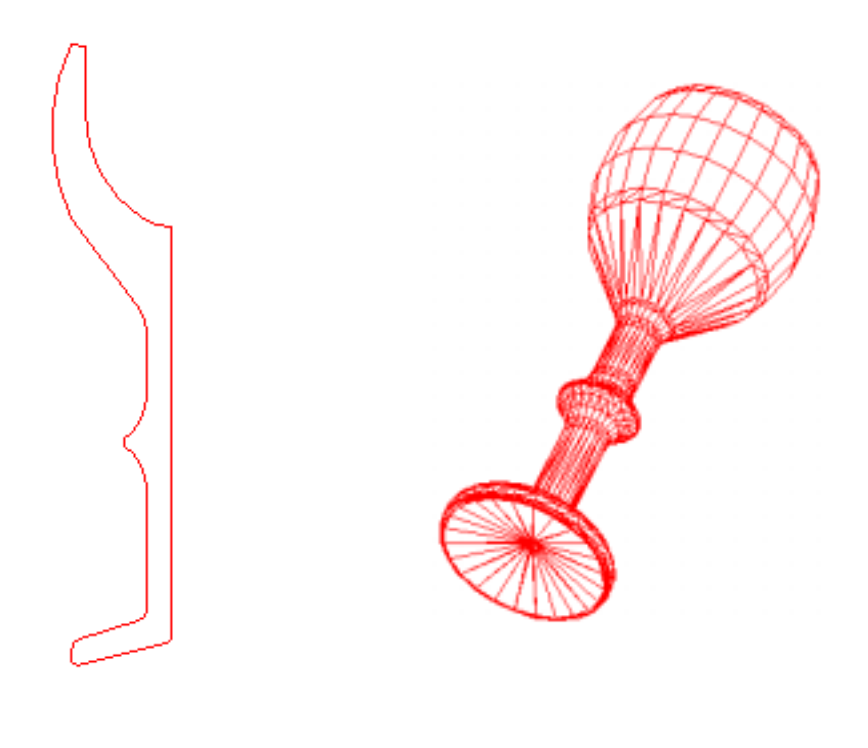

2.105. ábra

2.106. ábra

## 2.3.3. Megjelenítési módok

A Mechanical Desktop alapvetően négyféle megjelenítési módot támogat. A térbeli rajzokat *drótváz modell*ként jeleníti meg. Ez a megjelenítési mód alkalmas a ZOOM parancs futtatására és az áttekintő ablak használatára is. Ezeken a drótvázakon minden objektum látható (2.107/a. ábra).

A takart élek és felületek eltávolítására szolgál a *takartvonalas (hide)* ábrázolás. A takartvonalas ábrázolásban az ISOLINES rendszerváltozó szabályozza az izovonalak számát (2.107/b.ábra).

Az árnyalás (shade) lehetővé teszi a megvilágítás (lásd később) függvényében történő ábrázolást: 256 színes ábrázolás élek kiemelésével vagy anélkül, 16 színes ábrázolás takart felületekkel vagy oldalkitöltéssel. A SHADEDIF rendszerváltozó az árnyékolás tónusát valamint a szórtfény és a háttérvilágítás arányát adja meg. Eszerint a 60-as érték azt jelenti, hogy a fény 60%-a származik diffúz visszaverődésből és 40%-a a környező megvilágításból. A szám növelésével nő a kontrasztosság (2.107/c. ábra).

A valósághű (*renderelt*) ábrázolás lehetővé teszi a szilárdtest fotorealisztikus ábrázolását az adott geometriai, fény- és anyaginformációk felhasználásával (2.107/d. ábra).

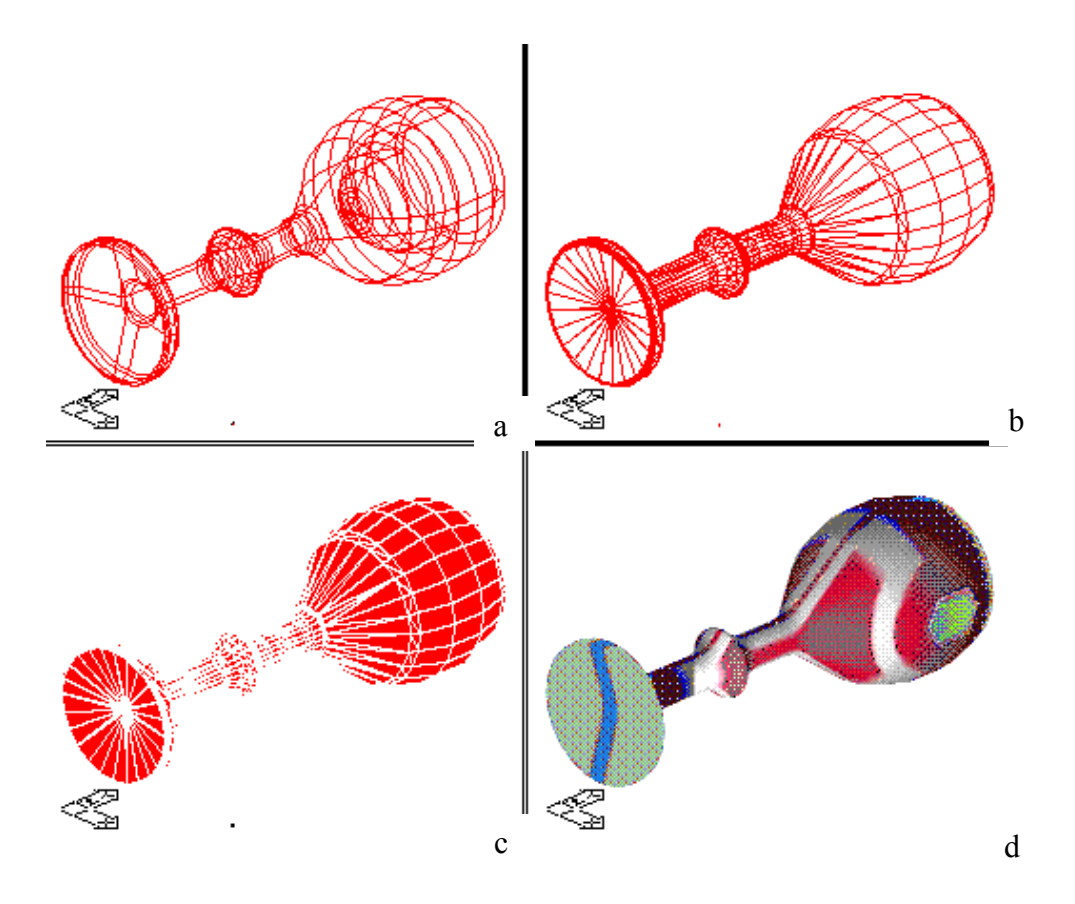

2.107. ábra

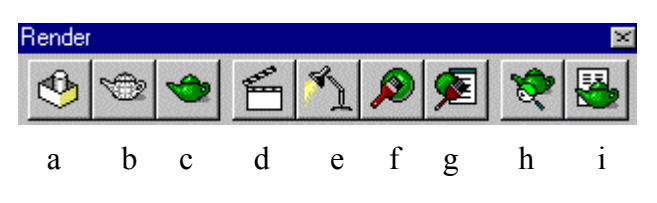

2.108. ábra

Érdemes foglalkoznunk bővebben a valósághű ábrázolással. A 2.108. ábra mutatja a Render ikonmenü egyes opcióit, amelyek nem mindegyikét tárgyaltuk még meg:

a) takartvonalas ábrázolás (hide),

b) "árnyalás" (shade) – lásd még a View/Visualization menü ide vágó opcióit is,

c) a beállításoknak megfelelő visszaadás (render),

d) jelenetek (scene) beállítása a modelltérben,

e) fényforrások (light) megadása a modelltérben,

f) anyagok (materials) megadása a modelltérben,

g) anyagok kiválasztása az anyagtárból (materials library),

h) az utasítás tulajdonságainak beállítása annak végrehajtása nélkül.

i) a renderelési paraméterek elmentése egy ASCII fájlba

További opciók a View/Visualization menüben találhatók.

- « Mapping beállítja az anyagok rajzelemekre történő vetítését
- « Background megadja a bemutatás hátterét
- « Fog beállítja a bemutatás köd, ill távolság hatását, ezáltal a testek homályosan jeleníthetők meg.
- « Landscape New új tájkép objektumot tölt be
- « Landscape Edit módosítja a tájkép objektumot
- « Landscape Library a tájkép objektumot módosítja

A beállítás folyamata:

- a) Előkészületek
  - « A test egy fixpontba mozgatása (Construct/Move)
  - « A test nagyításának beállítása (View / Zoom)
  - « A megvilágításhoz a pontok felvétele

Ezekre azért van szükség, hogy könnyen lehessen pozicionálni a megjelenítési paramétereket. A test kiindulási állapotát, takartvonalas ábrázolásban a 2.109. ábra mutatja.

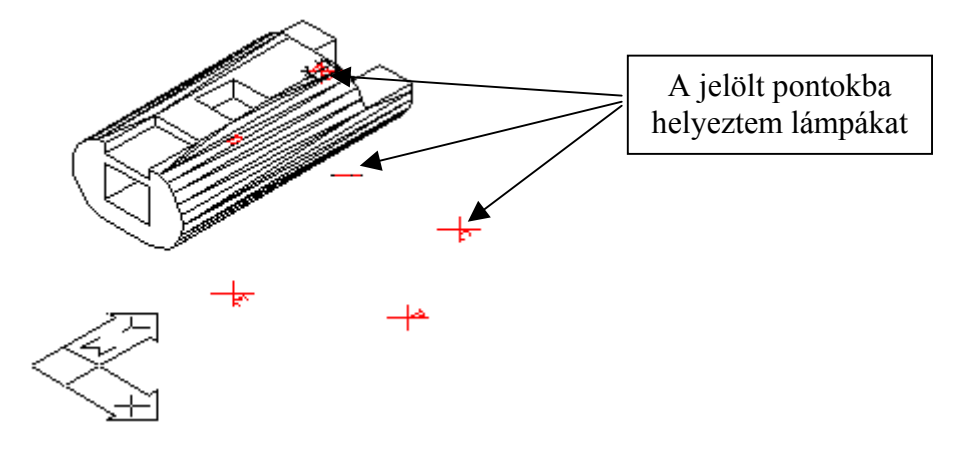

2.109. ábra

- b) Az anyagkönyvtárból anyag kiválasztása, (2.108/g. és 2.110. ábra).
   Válasszuk ki a jobb oldali anyaglistából az adott anyagot, itt az ólmot (lead). Rendeljük a bal oldali listához (*Import*).
- c.) Az anyag megjelenítésének beállítása (2.108/f. ábra). Az ablak a 2.111. ábrán látható. A főbb opciók jelentése a következő. *Materials:* a választható anyagok listája *Select:* a kiválasztott testhez egy listából kiválasztható anyagfajta hozzárendelése

*Modify:* meglévő anyag tulajdonságainak módosítása (lásd később és a 112. ábrát is) *New:* új anyag jellemzőinek megadása (lásd később és a 2.112. ábrát is) *Attach:* az aktuális anyagnak egy testhez rendelése *Detach:* a kiválasztott testből az anyag eltávolítása

| Materials Library           |                   |                                                                |
|-----------------------------|-------------------|----------------------------------------------------------------|
| Materials List:             |                   | Library List: render.mli                                       |
| *GLOBAL*                    |                   | ALUMINUM<br>BLACK<br>BLUE<br>BRASS<br>BRONZE<br>COPPER<br>CYAN |
|                             | Preview           | GLASS                                                          |
|                             | <- <u>I</u> mport | MAGENTA<br>NICU, MONEL 400                                     |
|                             | Export->          |                                                                |
| P <u>u</u> rge <u>S</u> ave | <u>D</u> elete    | Open Save                                                      |
| OK                          | Cancel            | <u>H</u> elp                                                   |

2.110. ábra

| Materials |                   |                  |
|-----------|-------------------|------------------|
| *GLOBAL*  |                   | <u>M</u> odify   |
| LEAD      |                   | Dyplicate        |
|           | Preview           | <u>N</u> ew      |
|           |                   | <u>A</u> ttach < |
|           |                   | Detach <         |
|           | Materials Library | By ACI           |
|           | Select <          | By Layer         |
| ОК        | Cancel            | Help             |

2.111. ábra

d) Új anyag létrehozása ill. egy meglévő módosítása (lásd. az előző pont *New* ill. *Modify* kapcsolóit és a 2.112. ábrát)

| Modify Standard Material            |                                                                                                    |  |
|-------------------------------------|----------------------------------------------------------------------------------------------------|--|
| <u>Material Name:</u><br>Attributes | LEAD                                                                                                    |  |
| Color                               | Volue: 1.00                                                                                                    |  |
| C Ambient                           | □     □     □     □     □     □     □     □     □     □     □     □     □     □     □     □     □     □     □     □     □     □     □     □     □     □     □     □     □     □     □     □     □     □     □     □     □     □     □     □     □     □     □     □     □     □     □     □     □     □     □     □     □     □     □     □     □     □     □     □     □     □     □     □     □     □     □     □     □     □     □     □     □     □     □     □     □     □     □     □     □     □     □     □     □     □     □     □     □     □     □     □     □     □     □     □     □     □     □     □     □     □     □     □     □     □     □     □     □     □     □     □     □     □     □     □     □     □     □     □     □     □     □     □     □     □     □     □     □     □     □     □     □     □     □     □ </th |  |
| C Reflection                        | Green: 0.46                                                                                                    |  |
| C Roughness                         | Blue: 0.46  Preview Preview Use Color Wheel                                                                                                    |  |
|                                     | OK Cancel Help                                                                                                    |  |

2.112. ábra

Attributes: speciális anyagtulajdonságok megadása

Color: színterjengősség megadása

Ambient: árnyékosság megadása

Reflection: élesség és tükröződés beállítása

Roughness: érdesség, simaság megadása

*Value:* az attributumoknál megadott tulajdonságok értékeinek beállítására szolgál az alap értékekhez (1.00) képest.

Color: színrendszerek (RGB, HLS) kiválasztására ill. értékeinek beállítására szolgál.

| Render                                              |                                                                                                    |                                              |
|-----------------------------------------------------|----------------------------------------------------------------------------------------------------|----------------------------------------------|
| Bendering Type:<br>Scene to Render<br>Current view* | AutoCAD Render                                                                                                    | Destination<br>Viewport                      |
|                                                     | Rendering Options          Image         Image         < | Width: 746<br>Height: 309<br>Colors: 24-bits |
|                                                     | More Options                                                                                                    | More Options                                 |
| Render Scene                                        | Render Objects <                                                                                                    | Cancel <u>H</u> elp                          |

2.113. ábra

## e) Az utasítás végrehajtása (2.108/c. ábra ill. 2.113. ábra)

Render objects: az objektum kiválasztása

*Scene to render:* a látványban beállított értékeknek megfelelő (nézőpont, fényforrás) lista (lásd. f. pont), amelyek alapján végre lehet hajtani az utasítást

Render Scene: a Scene to render-ben kiválasztott beállításoknak megfelelő utasítás

| Lights      |               |            |          |         |
|-------------|---------------|------------|----------|---------|
| Lights:     | Ambient Light |            |          |         |
| Modify      |               | Intensity: |          | 0.87    |
|             |               | •          |          |         |
| Delete      |               | Color      |          |         |
|             |               | Red:       | 0.87     |         |
| Select <    |               | Green      | 0.83 4   |         |
|             |               | Blue       | 1.00     |         |
| New         | -             | Dine:      | 1.00     |         |
| Point Light | -             |            | Use Colo | r Wheel |
|             |               |            |          |         |
| OK          | C             | ancel      | Help     |         |
|             | _             |            |          |         |
|             |               |            |          |         |

2.114. ábra

 f) Fényforrások beállítása (2.108/e. ábra ill. 2.114. ábra) *Ambient Light:* Háttér fények

*Intensity:* fényerősség megadása 0-tól (nincs háttér fény) 1-ig (teljes fényesség) *Color:* a fényforrás színének megadása

Nézzük ezek után, hogy milyen fényforrásokat ismer a Mechanical Desktop és a reflektor típusú fényforrás esetén milyen beállítások érvényesíthetők. A választható fényforrások a következők:

| Point light | Distant light | Spotlight  |
|-------------|---------------|------------|
| Þ           | )Щ(<br>[P2    | уш/<br>ТРЗ |

- « Point light pontszerű fényforrás
- « Distant light reflektor, lásd 2.115. ábra

Name: a lámpa nevének megadása Intensity: a lámpa fényerősségének megadása Color: a lámpa színének megadása Azimuth: a reflektor körkörös szögértékének megadása (-180...180) Altitude: a reflektor billentése függőlegesen (0-90) Light Source Vector: a reflektor irányának megadása

« Spotlight - spotlámpa

Az eddigi beállításoknak megfelelő megjelenítés a 2.116. ábrán látható.

| New Dista                                                                               | nt Light                |                                                 |
|-----------------------------------------------------------------------------------------|-------------------------|-------------------------------------------------|
| <u>N</u> ame:<br>Intensity:<br>Color<br><u>R</u> ed:<br><u>G</u> reen:<br><u>B</u> lue: |                         | Azimuth: 135.0 Altitude: 35.3                   |
|                                                                                         | Ose Color <u>w</u> neel | Light Source Vector                             |
|                                                                                         |                         | <u>×</u> : 0.58 <u>×</u> : 0.58 <u>∠</u> : 0.58 |
|                                                                                         |                         | Modify <                                        |
|                                                                                         | ок с                    | ancel <u>H</u> elp                              |

2.115. ábra

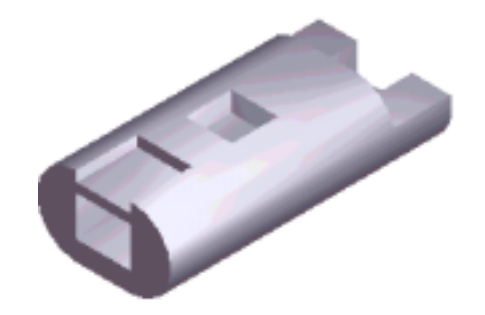

2.116. ábra

g.) A háttér megadása.

A 2.117. ábrán a hátteret változtattuk meg (View /Visualization/Background). Felhasználható a teljes grafikus fájlformátum család. A Fog opció beállításával a köd ill. távolsághatásokat állíthatjuk be.

Úgy gondolom, mindezek kiválóan érzékeltetik a Mechanical Desktop 3D-s modellező program lehetőségeit, továbbá alapul szolgálnak egy még ennél is szélesebb lehetőségeket kínáló másik programnak, az ún. 3D Studio MAX-nak. A MAX gondolatvilágában elég jelentősen különbözik a Mechanical Desktop-tól, ezért annak bemutatására egy külön fejezet szolgálhatna. A 3D Studio MAX program erőssége az animáció készítésnél jelentkezik, gyenge pontja viszont a pontos, mérethelyes geometriai modellezés.

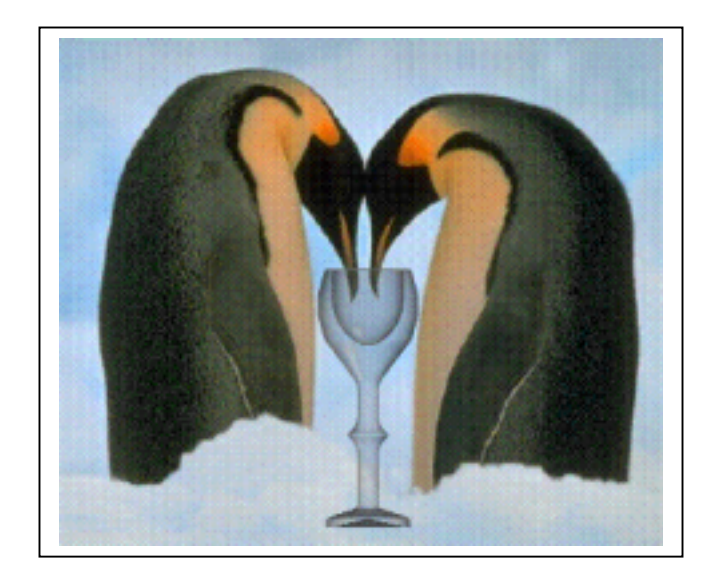

2.117. ábra

Befejezésül néhány gondolat álljon itt a munkám szándékaim szerinti folytatásáról.

A Multimédia egy komplex, integráló területe a számítástechnikának és természetesen más kapcsolódó szakterületeknek is, amelyek bemutatására most nem kerülhetett sor. A téma iránt érdeklődők figyelmébe szeretném ajánlani az irodalomjegyzékben szereplő számos a témához kapcsolódó szakkönyvet ill. újságcikket.

Munkám folytatásaként, egy következő részben szeretném összefoglalni az időfüggő médiumokat (digitális animáció, video, audio) ill. a hozzájuk kapcsolódó veszteséges tömörítési és szinkronizációs eljárásokat. Érinteni kívánom majd a különböző médiumok integrálási lehetőségeit, szabályait és ennek kapcsán az így előállított oktatóanyagok minőségbiztosítási követelményeit, továbbá beszeretném mutatni az Authorware programot, melynek segítségével multimédia alapú oktatási anyagokat lehet fejleszteni. Befejezésül, mivel a multimédia is bizonyos hardver feltételeket támaszt a számítástechnikával szemben (hangkártya, CD-ROM ill. DVD, digitális fényképezőgép, digitális videokamera), ezeket szeretném majd röviden bemutatni következő munkám utolsó fejezetében.

Befejezésül szeretném megköszönni lektoraimnak azt az áldozatos munkát, amelynek hiányában ez a munka nem kerülhetett volna az olvasó kezébe.

## Irodalomjegyzék

- [1] Comenius: Didactica magna. Seneca Kiadó, Pécs, 1992
- [2] W. Schramm: Az új tanítási eszközök az Amerikai Egyesült Államokban. OPKMdokumentum, 1963.
- [3] Szűcs Pál: Technológiai fejlődés és az oktatástechnika értelmezésének változása. Megjelent: Benedek András - Nováky Erzsébet - Szűcs Pál: Technológiai fejlődés az oktatásban című kiadványban. Tankönyvkiadó, Budapest, 1986.
- [4] R. Steinmetz: Multimédia Bevezetés és alapok. Springer Hungarica Kiadó, Budapest, 1995.
- [5] Bártfai Barnabás: Kiadványszerkesztés házilag. BBS-E Bt., Budapest, 1997
- [6] E. P. Noveanu: Az oktatás programozás technikája. Tankönyvkiadó, Budapest, 1980.
- [7] Michael Langford: Learn Photography in a Weekend. Dorling Kindersley, London, 1992.
- [8] Jeff Burger: The Desktop Multimedia Bible. Addison-Wesley Publishing Company, New York, 1993.
- [9] Sevcsik Jenő-Hefelle József: Fényképészet. Műszaki Könyvkiadó, Budapest, 1982.
- [10] Bartha Gábor: Nagy Corel könyv. LSI Kiadó, Budapest
- [11] Jakab Zsolt-Juhász György-Vémi József: Adobe Photoshop. ComputerBooks Kiadó, Budapest, 1996.
- [12] Galántai Zoltán-Komáromy Gábor: Légy boldog a Weben. Kossuth Kiadó, Budapest, 1997.
- [13] Simon J. Gibbs-Dionysios C. Tsichritzis: Multimedia Programming. Objects, Environments and frameworks. Addison-Wesley Publishing Company, New York, 1995.
- [14] AutoCAD Designer Release 2. Part Modelling 1996.
- [15] 3D Studio MAX. Aurum DTP Stúdió Kiadó, Budapest, 1997.
- [16] Gerő Judit: Word for Windows '95 7.0-s verzió. ComputerBooks Kiadó, Budapest, 1998.
- [17] Installing the HP ScanJet 3p Scanner. Hewlett-Packard Co., 1994.
- [18] HP ScanJet 3p User's Guide. Hewlett-Packard Co., 1994.
- [19] AutoCAD Release 13 Costomization Guide. Autodesk Inc., 1995.
- [20] AutoCAD Designer Release 2, Part Modeling. Autodesk Inc., 1996.